# PRIESTOROVÉ TERMOSTATY **RADU PT74X**

PT740W - EI WIFI PT740B - EI WIFI PT741W - EI WIFI PT741B - EI WIFI

Priestorové termostaty radu PT74x sú určené na ovládanie elektrického podlahového alebo teplovodného vykurovania. Ovládanie je možné vykonávať manuálne alebo pomocou aplikácie cez chvtrý telefón.

Aktuálny návod náidete na www.elektrobock.sk

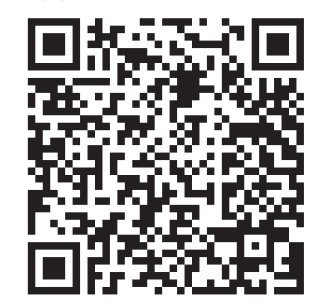

Tento produkt je vhodný pre štandardnú nástennú krabicu KU68. Inštaláciu musí vykonávať osoba so zodpovedajúcou elektrotechnickou kvalifikáciou! Nebezpečenstvo úrazu elektrickým prúdom.

Po pripojení na WIFI sieť (str. 5) odporúčame vykonať naprogramovanie a nastavenie cez aplikáciu v mobilnom telefóne.

# POPIS DISPLEJA

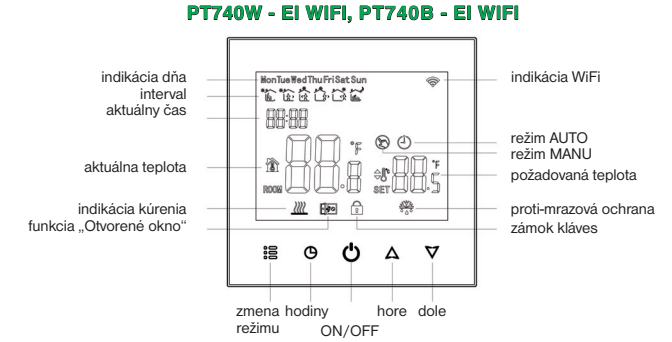

# PT741W - EI WIFI, PT741B - EI WIFI

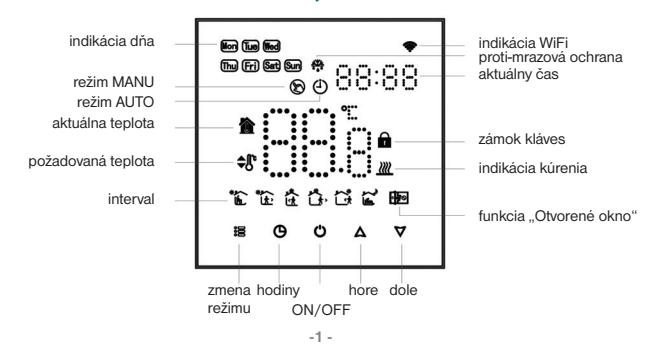

# ΜΟΝΤΑΖ

1. Vypnite napájanie

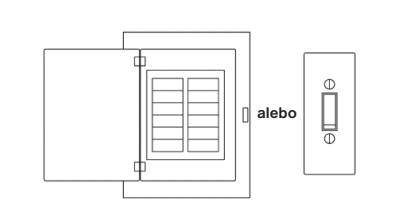

2. Pripojte napájací kábel a ďalšie zariadenia do svoriek

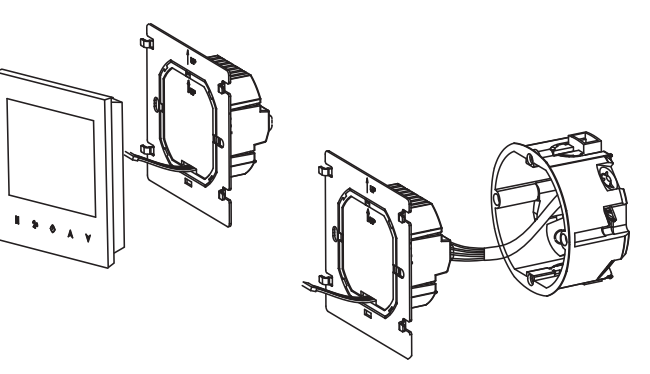

3. Upevnite dosku termostatu do nástennej krabice na stene.

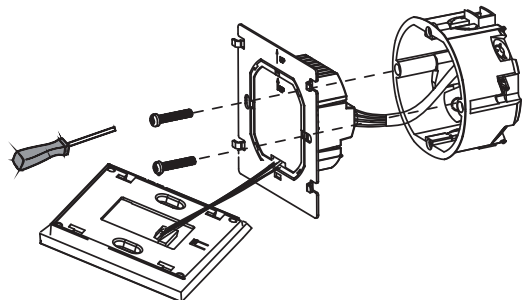

4. Pripojte dosku LCD k doske termostatu

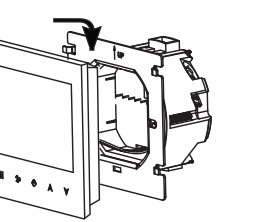

# SCHÉMA ZAPOJENIA

Termostat inštalujte na vhodné miesto, kde jeho činnosť nebude ovplyvnená priamym prúdením teplého vzduchu od vyhrievacieho telesa, slnečným žiarením a inými rušivými volvvmi. Takisto sa vvvaruite montáži na vonkaišiu stenu. Pri montáži postupuite podľa ilustračných obrázkov:

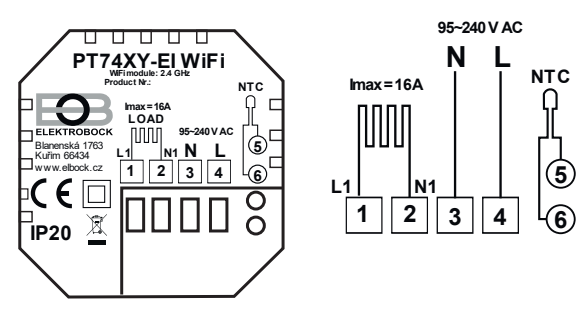

| NTC |  |  |
|-----|--|--|
| Ŷ   |  |  |
| Ľ   |  |  |
| (5) |  |  |
|     |  |  |

# SERVISNÉ NASTAVENIE

70EN

| Externý podlahový snímač (dĺžka 3 m, plastové puzdro PVC) nesmie byť | vedený súbežne so |
|----------------------------------------------------------------------|-------------------|
| silovými vodičmi! Môže byť predĺžené max. na dĺžku 15 metrov.        |                   |

# MANUÁLNE OVLÁDANIE A PROGRAMOVANIE

#### 1. Zapnutie/vypnutie prístroja

Stlačte tlačidlo 🔿 pre zapnutie/vypnutie.

2. Nastavenie teploty Na zníženie požadovanej teploty stlačte  $\nabla$  alebo na zvýšenie  $\triangle$ 

### 3. Nastavenie hodín

Stlačte tlačidlo s ikonou hodin  $\bigcirc$  a potom šípkami hore a dole  $\triangle \bigtriangledown$  nastavte hodiny, minúty a dni.

Po nastavení stlačte znovu tlačidlo hodiny () pre uloženie.

4. Zamknutie/odomknutie termostatu Podržaním dvoch tlačidiel  $\Delta \nabla$  po dobu minimálne 5 sekúnd je termostat uzamknutý alebo odomknutý.

## 5. Nastavenie režimu

| Stlačením tlačidla 😫 (režim) nastavíte zmenu režimu z manuálneho na automatick |
|--------------------------------------------------------------------------------|
| a naopak.                                                                      |
| V manuálnom režime sa ukáže na displeji ikona 🕅                                |

V automatickom režime sa ukáže ikona (<sup>1</sup>)

6. Nastavenie týždenného programovania Odporúčame vykonať naprogramovanie a nastavenie cez aplikáciu v mobilnom telefóne. Termostat umožňuje nastaviť každý deň 6 časových a teplotných zmien.

Zapnite termostat pomocou tlačidla (). Podržte tlačidlá () a () po dobu aspoň 5 sekúnd. Tlačidlom režim 😫 si zmeníte časy a teploty podľa vašich požiadaviek. Pre nastavenie používajte tlačidlá hore  $\Delta$  a dole  $\nabla$ Poradie je nastavenie času - nastavenie teploty - nastavenie dňa v týždni. Nastavenie programov sa vykonáva v dňoch 1 až 5 (pondelok až piatok), 6 (sobota),

-3 -

7 (nedeľa)

Dni pondelok až piatok majú rovnaký program

| Interval | Po-Pia (Mon-Fri) |         | Sobota (Sat) |         | Nedeľa (Sun) |         |
|----------|------------------|---------|--------------|---------|--------------|---------|
| Interval | Čas              | Teplota | Čas          | Teplota | Čas          | Teplota |
| 1        | 6:30             | 21°C    | 6:30         | 21°C    | 6:30         | 21°C    |
| 2        | 8:00             | 18°C    | 8:00         | 18°C    | 8:00         | 18°C    |
| 3        | 11:30            | 21°C    | 11:30        | 21°C    | 11:30        | 21°C    |
| 4        | 12:30            | 18°C    | 12:30        | 18°C    | 12:30        | 18°C    |
| 5        | 18:00            | 21°C    | 18:00        | 21°C    | 18:00        | 21°C    |
| 6        | 22:30            | 16°C    | 22:30        | 16°C    | 23:00        | 16°C    |
|          |                  |         |              |         |              |         |

požadovanej teplotv. PROTIZÁMRAZOVÁ OCHRANA (5Ltp): Po aktivácii funkcie, keď izbová teplota klesne pod nastavenú hodnotu, termostat automaticky zopne (na displeji sa zobrazí ikona). Termostat sa vráti do normálneho režimu, akonáhle sa teplota zvýši. Ak je táto funkcia aktívna, funguje aj v režime OFF (na displeji svieti ikona vločky).

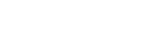

# PREDNASTAVENÝ PROGRAM

Vstup do servisného nastavenia:

Vyprite termostat pomocou tlačidla <sup>(1)</sup>.
 Dlho stlačte tlačidlá <sup>(2)</sup> a <sup>(2)</sup> po dobu minimálne 5 sekúnd.

3. Na displeji sa objaví servisné menu (pozri tabuľku nižšie).

4. Pomocou šípok  $\triangle$  a  $\nabla$  je možné meniť jednotlivé hodnoty, tlačidlom  $\stackrel{\circ}{\approx}$  je možné medzi jednotlivými parametrami listovať.

Po nastavení všetkých požadovaných zmien stlačte tlačidlo O pre uloženie.

| Kód  | Voľba                                | Z výroby | Detaily                                                                                                    |
|------|--------------------------------------|----------|----------------------------------------------------------------------------------------------------|
| 1Adj | Korekcia teploty (interný snímač)    | -2       | -9°C ~ +9°C                                                                                                    |
| 2Sen | Typ senzora                          | In       | <ul> <li>In: interný snimač (pre kontrolu a<br/>reguláciu teploty)</li> <li>OU:externý snimač (pre kontrolu<br/>a ochranu podlahy)</li> <li>AL: vnútorný/externý senzor (vnútorný<br/>snimač je pre reguláciu izbovej<br/>teploty, externý snimač je pre<br/>teplotnú ochranu podlahy)</li> </ul> |
| 3Lit | Obmedzenie teploty                   | 50.0     | 5°C ~ +60°C, snimač by mal zvoliť<br>AL, akonáhle je teplota vyššia ako<br>toto obmedzenie, vypne sa výstup a<br>počká sa, až sa teplota zniži. Potom<br>sa výstup obnovi.                                                                                                    |
| 4dif | Nastavenie Hysterézie                | 1        | 0.5°C~ +5°C                                                                                                    |
| 5Ltp | Funkcia proti zamrznutiu             | Off      | On: funkcia proti zamrznutiu zapnutá<br>Off: funkcia proti zamrznutiu vypnutá                                                                                                    |
| 6Hit | Nastavenie hornej hranice<br>teploty | 45       | 35°C ~ +95°C                                                                                                    |
| 70EN | Detekcia otvoreného okna             | OFF      | On: detekcia otvor. okna zapnutá<br>Off: detekcia otvor. okna vypnutá                                                                                                    |
| 80tl | Čas detekcie                         | 15       | 2 min ~ 30 min                                                                                                    |
| 90tp | Pokles teploty v detekcii            | 2        | 2°C ~ 4°C                                                                                                    |
| OPdt | Návrat do predchádzajúceho<br>stavu  | 30       | 10-60 min                                                                                                    |
| AFAC | Továrenské nastavenie                | -        | Keď sa zobrazí "—" potom držte 5s<br>tlačidlo <sup>8</sup> 을 až sa objaví "—".<br>Obnova nastavenia hotová.                                                                                                    |

### DETEKCIA OTVORENÉHO OKNA (70EN):

Po aktivácii tejto funkcie termostat zastaví vykurovanie, pokiaľ detekuje náhly pokles teploty (nastavené o 2 °C počas 15 minút) (konštanta 90tp a 80tl). To je zvyčajne spôsobené otvorením okna alebo dverí. Na displeji sa zobrazí ikona otvoreného okna 🜆. Termostat sa vráti do pôvodného režimu po 30 minútach (konštanta OPdt) alebo pri ručnej zmene

# WIFI PRIPOJENIE

Pred prvým použitím termostatu je nutné správne nakonfigurovať Wi-Fi sieť pomocou smartfónu alebo tabletu.

To umožní bezproblémovú komunikáciu medzi vašimi zariadeniami.

### 1.Krok stiahnite si aplikáciu

Stiahnite si pomocou QR kódu do vášho mobilu aplikáciu Smart Life alebo Tuya. Na stiahnutie aplikácie môžete tiež použiť Apple Store alebo Google Play.

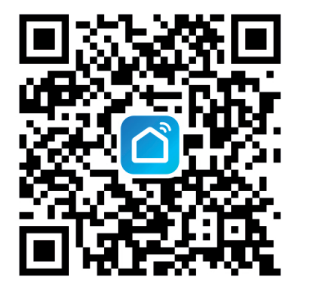

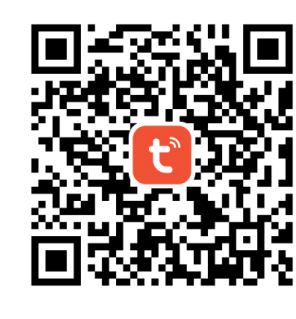

# 2.Vytvorte si účet a prihláste sa

Otvorte si aplikáciu, zaregistruite sa alebo sa prihláste pod svojim účtom. Na registráciu budete potrebovať telefónne číslo alebo email.

Potom Vám dôjde overovací kód ktorým sa overí, že ste to vy.

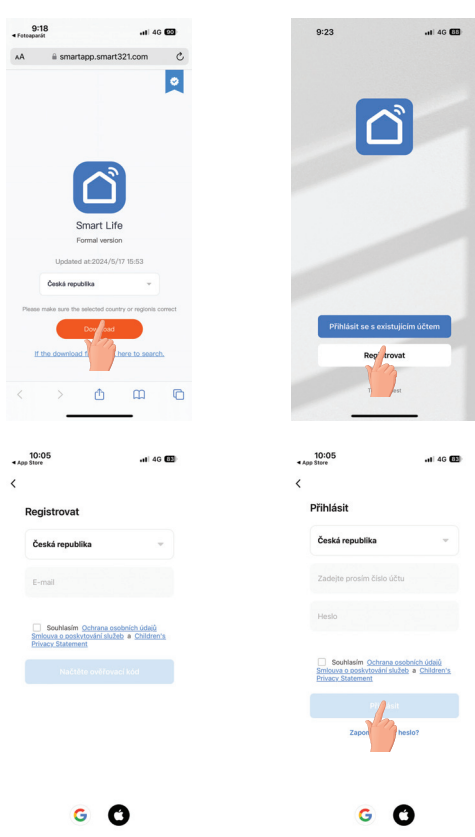

## 3. Pripojenie termostatu k aplikácii

Na termostate súčasne stlačte tlačidlá  $i \cong$  a  $\Delta$  po dobu minimálne 5 sekúnd až začne blikať na displeii ikona 🛞

Vráťte sa do aplikácie, vyhľadajte termostat a spárujte ho.

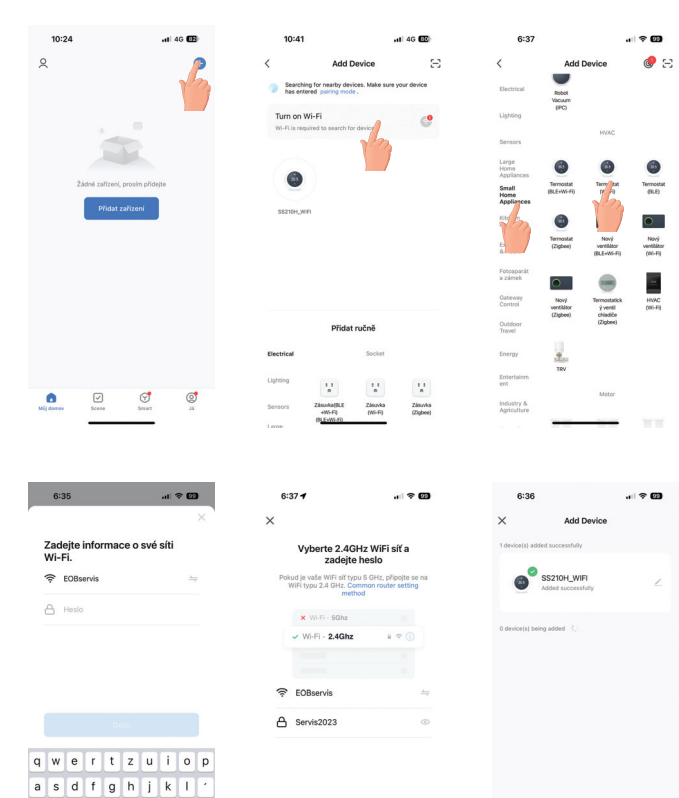

Stlačením + v pravom hornom rohu stránky pridáte svoje zariadenie. Vyberte "Small Home Application", potom kliknite na "Termostat", potom vyberte svoju sieť a vráťte sa do aplikácie, zadajte heslo bezdrôtovej siete a potvrďte, aplikácia sa automaticky pripojí. Dokončenie môže obvykle trvať 5 až 90 sekúnd.

Názov zariadenia je možné upraviť, keď je všetko správne pripojené.

- Tlačidlo on/off. Týmto tlačidlom zapínate a vypínate termostat.
- 14 Tlačidlo mode, prepínanie manuálneho a automatického režimu.
- C Tlačidlo nastavenia týždenného programu, jeho stlačením nastavíte týždenné programovanie.
- Tlačidlo na nastavovanie pokročilejších nastavení.

#### Programovanie termostatu v aplikácii

Mezernik

123

Po správnom spárovaní stlačte tlačidlo 9 v hlavnej ponuke, a môžete ďalej nastavovať týždenné plánovanie.

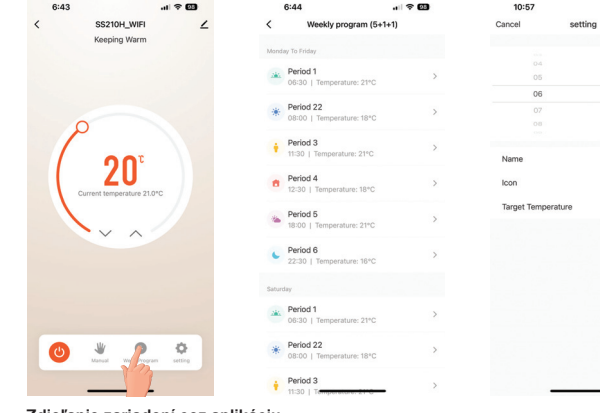

#### Zdieľanie zariadení cez aplikáciu

Stlačte tlačidlo v pravom hornom rohu základnej obrazovky aplikácie, a potom "zdieľané zariadenia" pridajte účet a potvrďte.

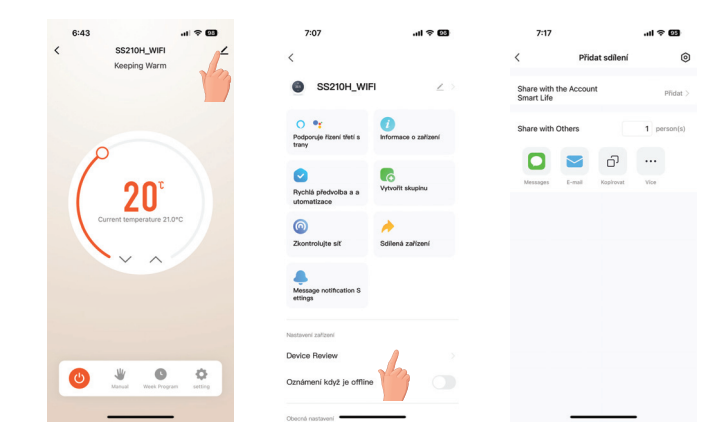

#### Pokročilejšie nastavenia v aplikácii

Stlačte tlačidlo 😳 v aplikácii a nezabudnite, že termostat musí byť vypnutý, aby sa všetky tieto nastavenia uložili.

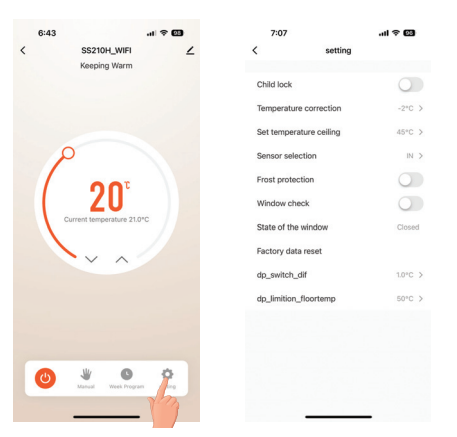

| Technické parametre          |                            |  |
|------------------------------|----------------------------|--|
| Napájanie                    | 2 30 V AC/ 50 Hz           |  |
| Spotreba                     | < 1.5 W                    |  |
| WiFi                         | 2.4 GHz                    |  |
| Hysterézia                   | 0.5 až 5°C                 |  |
| Rozsah teplôt interný snímač | +5°C až 49°C po 0.5°C      |  |
| Rozsah teplôt externý snímač | +5°C až 99°C po 0.5°C      |  |
| Minimálny indikačný skok     | 0.5°C                      |  |
| Presnosť merania             | ± 1°C                      |  |
| Stupeň krytia                | IP20                       |  |
| Trieda ochrany               | П                          |  |
| Výstup                       | max. 16 A (odporová záťaž) |  |
| Pracovná teplota             | 0°C až +45°C (RH < 95%)    |  |

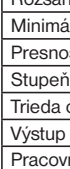

Záručná doba je 2 roky. V prípade záručného a

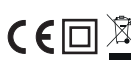

#### Použitie hlasového ovládania cez aplikáciu

al 2 🕅

Cara

\* >

6:42

C Marcol C

PORUCHY A

SS210H WIFI

ening Warm

ΖU

Stlačte tlačidlo v pravom hornom rohu základnej obrazovky aplikácie. Vyberte službu "podporuje riadenie tretej strany" a potvrďte ju. Služba funguje iba v Angličtine.

| al † 🗃            | 7:08                                | al 🗢 🖾                     | 7:08               | al 🕈 🖾      |
|-------------------|-------------------------------------|----------------------------|--------------------|-------------|
| ŕ                 | <                                   |                            | < Podporuje říze   | mí třetí st |
| 1                 | SS210H_WI                           | न ∠>                       | O Alexa            |             |
|                   | Podporuje Rizeni tifeti s<br>trany  | ()<br>Informace o zařízení | • Google Assistant |             |
|                   | Rychlá předvolba a aut<br>omatizace | C<br>Vytvořit skupinu      |                    |             |
| °                 | ©<br>Zkontrolujte sit               | Sdílená zařízení           |                    |             |
|                   | Message notification S ettings      |                            |                    |             |
|                   | Nastavení zařízení                  |                            |                    |             |
|                   | Device Review                       |                            |                    |             |
| <b>Q</b><br>10000 | Oznámení když je offlin             |                            |                    |             |
|                   | Obecné nastavení                    |                            |                    |             |

| IE | IEŠENIE                                                 |                                                                            |  |  |
|----|---------------------------------------------------------|----------------------------------------------------------------------------|--|--|
|    | Chyba                                                   | Riešenie                                                                   |  |  |
|    | Všetko je správne zapojené, ale<br>displej je nefunkčný | Skontrolujte, či nie sú uvoľnené svorky<br>medzi LCD a napájacou jednotkou |  |  |
|    | Izbová teplota je iná ako<br>skutočná                   | Vykonajte kalibráciu v pokročilom<br>nastavení                             |  |  |

po záručného servisu zašlite výrobok na adresu distribútora.

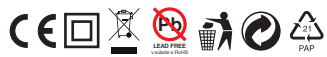

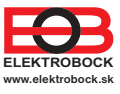

#### Distribútor SK:

ELEKTROBOCK SK s.r.o. Sladová 1. Bratislava 821 05 Tel.: +421 911 454 446 email.: predaj@elektrobock.sk Technická podpora (do 14h) Mobil: +420 724 001 633 +420 725 027 685